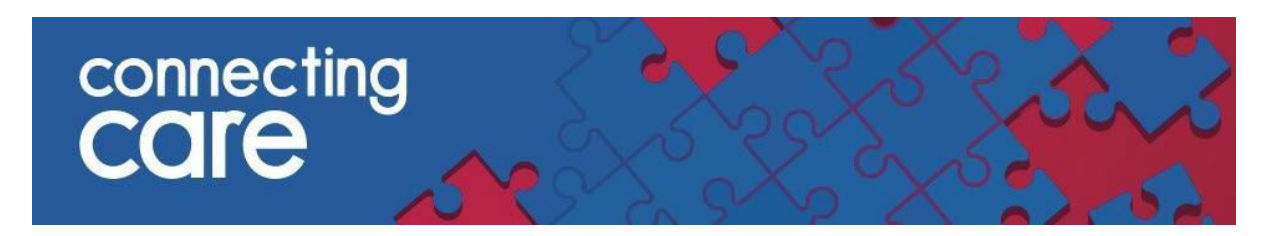

## Quick Reference Guide - Launching the Connecting Care Portal in NBT CAREFLOW EPR

You can now access Connecting Care record from within CareFlow EPR in context so you do not need to enter your username and password again to use this function. You can still access Connecting Care via the web browser when needed.

To access a person in Connecting Care in CAREFLOW EPR follow these steps -

1. Search for the patient in CAREFLOW EPR

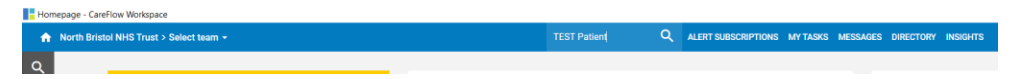

2. Click on the patient to open their record

|   | Homepage - CareFlow Workspace             |                                           |          |                              |                          |  |  |  |  |  |  |  |
|---|-------------------------------------------|-------------------------------------------|----------|------------------------------|--------------------------|--|--|--|--|--|--|--|
|   | ♠ North Bristol NHS Trust > Select team + |                                           | ۹        | ALERT SUBSCRIPTIONS MY TASKS | MESSAGES DIRECTORY INSIG |  |  |  |  |  |  |  |
| C | Find patients by name or number           | C Refresh results                         |          |                              |                          |  |  |  |  |  |  |  |
| e | Hospital Number                           | Patient                                   | Consulta | nt. Location                 | Admission date           |  |  |  |  |  |  |  |
|   |                                           | 999PATIENT, Edith Louise123 (Miss)        |          |                              |                          |  |  |  |  |  |  |  |
|   | NHS number                                | Born 01-Jan-1985 (37y)<br>Hospital Number |          |                              |                          |  |  |  |  |  |  |  |
|   |                                           |                                           |          |                              |                          |  |  |  |  |  |  |  |

3. The patient dashboard will display. Click on the **Third Party button** for a list of in context applications available

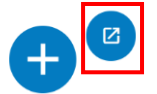

4. A list of applications will display. Tick **Shared Record - Connecting Care** and then click **Open Selected**.

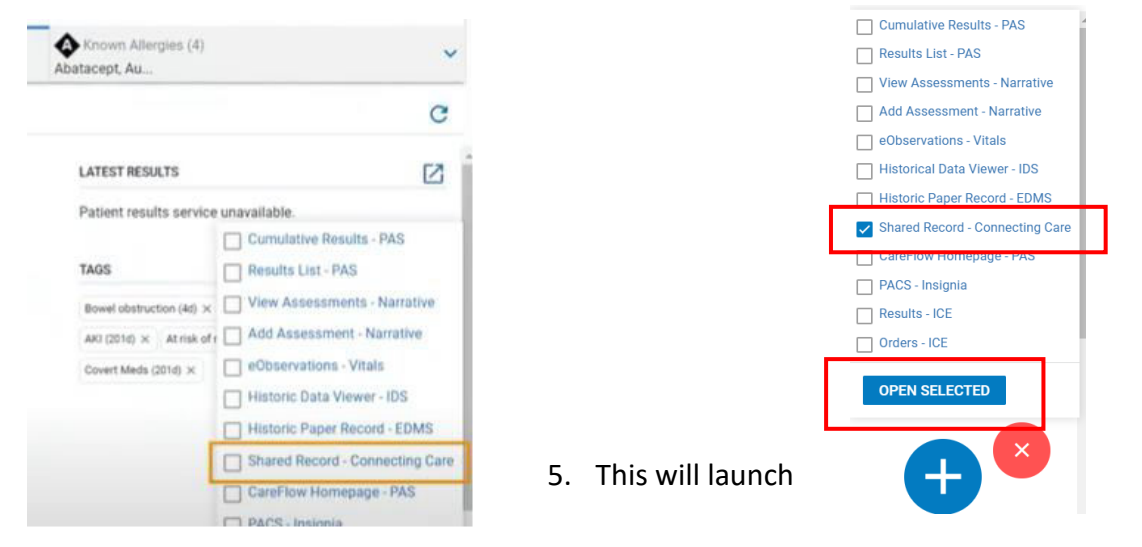

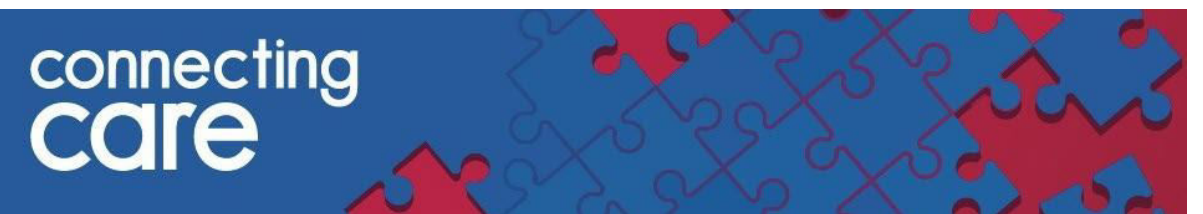

Connecting Care in patient context and display the **person summary**. You will then be able to navigate to the different tabs.

| Third Party Interope                                                | rability - We                          | de                                                                                        |                   |          |            |               |         |                                  |                                                                      |              |                |                |
|---------------------------------------------------------------------|----------------------------------------|-------------------------------------------------------------------------------------------|-------------------|----------|------------|---------------|---------|----------------------------------|----------------------------------------------------------------------|--------------|----------------|----------------|
| 999PATIENT, E                                                       | dith Louis<br>() GENDER FE             | e123<br>male                                                                              |                   |          |            |               |         |                                  |                                                                      |              |                |                |
| ADDRESS North Bristol                                               | Nhs Trust Sou                          | uthmead                                                                                   | i H, Southm       | ead Road | -          | INABLE TO LOA | LO RESP | SCT / EN                         | D OF LIFE RECORD                                                     | 0 NO KNOWN S | NEGUNE         | DING ALERTS    |
| F Person Summary                                                    | 💰 Care Net                             | work                                                                                      | 58 Timelin        | e GP 8   | lecords    | Medicatio     | ns      |                                  |                                                                      |              |                |                |
| Document View<br>Showing All Mark All A                             | o Q C<br>s Read                        | P                                                                                         | erson Summa       | ry Care  | Network    | Mental Hea    | H I     | ombine                           | đ                                                                    |              |                |                |
| Dashboards     Demographics                                         | t by Date                              | COV<br>No it                                                                              | ID-19 Ris<br>tems | c Catego | ory .      |               |         | 1                                | Rockwood Clinical Frailty Sca<br>No items                            | ale          | ^              | Alert<br>No it |
| Event Summary<br>Laboratory Results                                 |                                        | No fierre                                                                                 |                   |          |            |               |         |                                  | No tems                                                              |              |                |                |
| Data Quality Feedback     Obstetnics & Gynaeco                      | Gene<br>1 iter                         | eral Practi                                                                               | ce                |          |            | 2             | ^       | Organisations Involved<br>1 item | 1                                                                    | <u>.</u>     | Socia<br>No it |                |
| <ul> <li>Rediology (48 / 48)</li> <li>ReSPECT (1 / 1)</li> </ul>    |                                        | Southmead & Henbury Family Practice     Ulawater Road, Bristol, City OF Bristol, 8510 60F |                   |          |            |               |         | ~                                | North Bristol Trust<br>Hospital (Careflow EPR)                       |              | ~              |                |
| <ul> <li>Talking therapies (1 /</li> <li>Unknown (3 / 3)</li> </ul> | All Events & Appointments              |                                                                                           |                   |          |            |               | ^       | Documents                        |                                                                      | ^            |                |                |
| <ul> <li>Urology (5 / 5)</li> <li>Vascular Surgery (1 /</li> </ul>  | irology (375)<br>ascular Surgery (171) | /3 items                                                                                  |                   |          |            |               | *       |                                  | 17 items                                                             |              |                |                |
| instant surgery (1)                                                 | 20 I.                                  | AI<br>73                                                                                  | GP                | Com      | Hosp<br>73 | MH            |         | s<<br>0                          | Discharge Summary<br>Obstetrics & Gynaecology<br>North Bristol Trust | Tue 15:03    | ~              |                |
|                                                                     |                                        |                                                                                           | 7                 |          |            |               |         |                                  | Clinic Letter Urology                                                | Mon 22:06    | ~              |                |

For more information & support contact the NBT IT Helpdesk: <a href="mailto:servicedesk@nbt.nhs.uk">servicedesk@nbt.nhs.uk</a>